## CA License Verification for Exxat

For submission of student and preceptor license verification, please follow the steps outlined below.

- 1. Navigate to the Department of Consumer Affairs (DCA) verification website <u>https://search.dca.ca.gov/</u>
- 2. Enter the name and license type or the license number, click Search
- 3. Locate the name of the person and license on the page > click on the More Detail button to the far right
- 4. This is the page with the Disciplinary Actions and Public Record Actions that you will need to print
- 5. Use your browser menu to print the page to a PDF file. The example provided is for the Firefox browser, but the process is the same for Chrome. See the screenshot below
  - a. Upper Arrow: use the menu icon to open the choices and select Print
  - b. Oval: in the print dialog box change the Destination to Save to PDF
  - c. Lower Arrow: click the Print or Save button
  - d. A dialog box will appear for you to enter the location where the PDF file should be saved

| ails/4001/RN/319594/603896838334c4cd5f221d4611d04f79                                                                                                    |                                   |                                           | E                                                                                                    | l ☆                                                                                                    | ⊘ ⊻ | Z | = |
|----------------------------------------------------------------------------------------------------|-----------------------------------|-------------------------------------------|----------------------------------------------------------------------------------------------------|----------------------------------------------------------------------------------------------------|-----|---|---|
| <section-header><section-header><section-header><section-header><section-header><section-header><section-header><section-header><text><text></text></text></section-header></section-header></section-header></section-header></section-header></section-header></section-header></section-header> | <section-header></section-header> | Print                                     | I sheet of paper  on ve to PDF ve to PDF ve t | A         SSUANCE DATE         JANUARY 1, 1980         PIRATION DATE         AUGUST 31, 2024         NT DATE / TIME         PTEMBER 9, 2022         5,10,43 FM |     |   |   |
|                                                                                                    |                                   | Orig<br>Simp<br>Options<br>Print<br>Print | inal<br>Jiffied<br>Headers and footers<br>Headers and footers<br>Headers and Cancel                                                                                                    | -<br>-                                                                                                    |     |   |   |

- 6. CNS and FNP students If your preceptor is an APRN:
  - a. You will need to print-to-PDF both the RN license and the APRN license.
  - b. Merge the two PDF files into one file. Visit the <u>Video Tutorial merging files and</u> <u>electronic signing in Adobe</u>. The tutorial also walks through how to download the software (free as CSUDH student).